## **Quick Start Guide**

# CISCO 760 SERIES CABLING AND SETUP

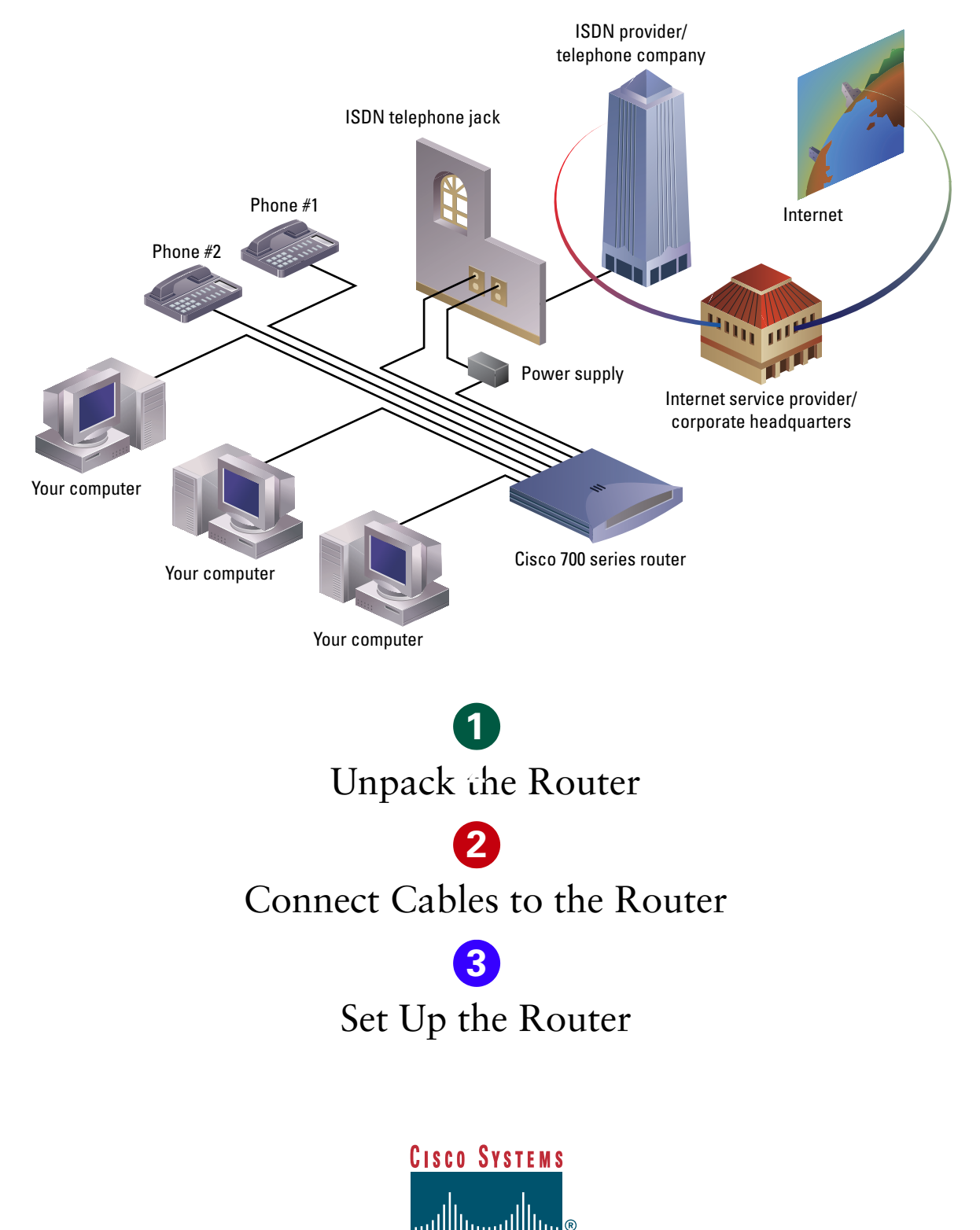

# Unpack the Router

1

Remove the router from the package and locate the clear plastic bag labeled "Open Me First." The bag contains all the required cables for your router. Also remove the black power supply located in the accessory kit.

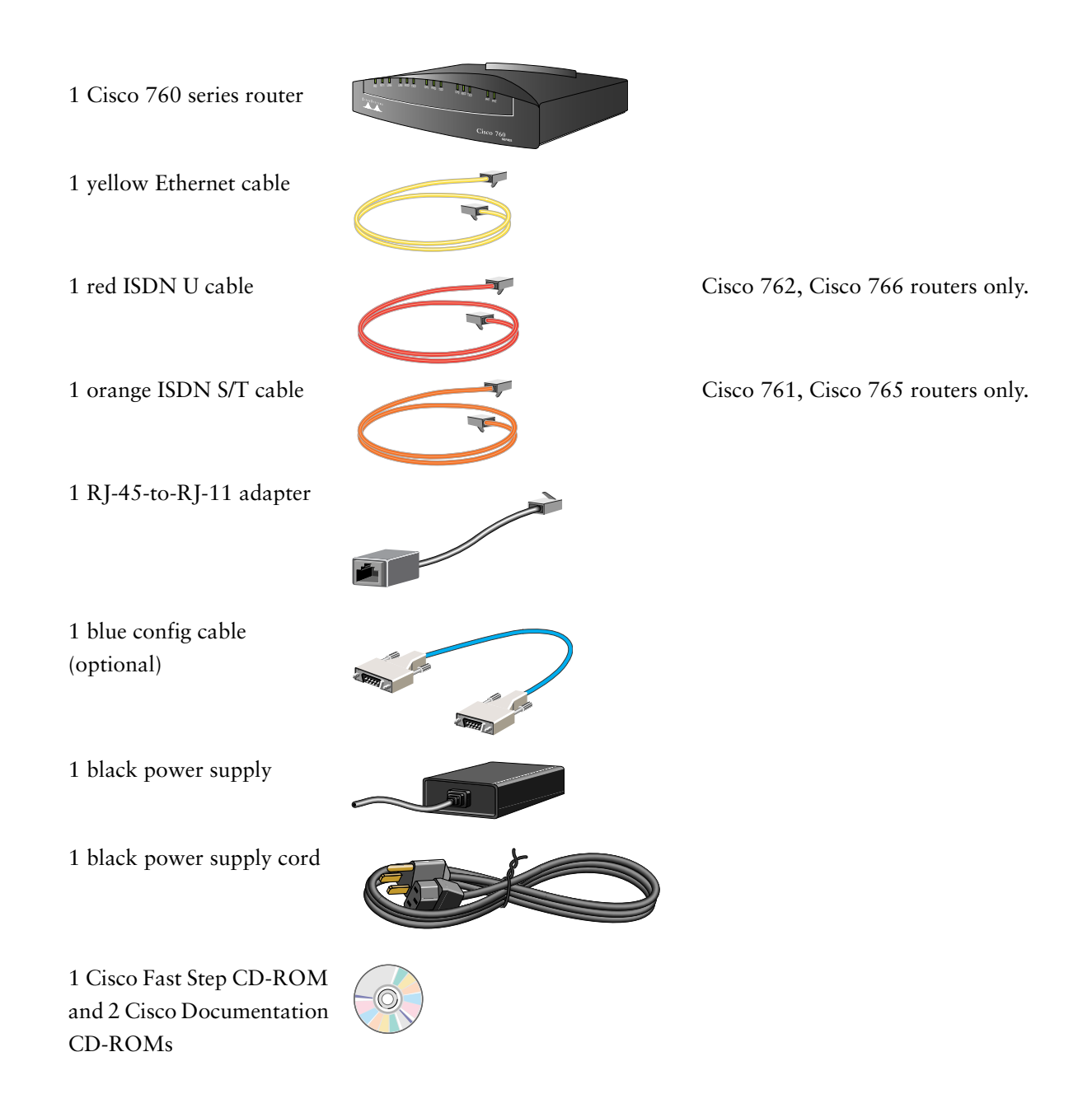

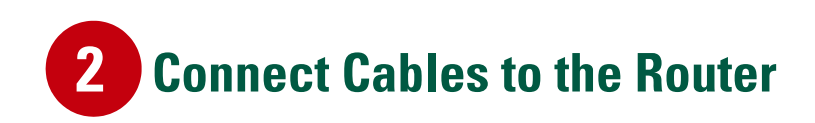

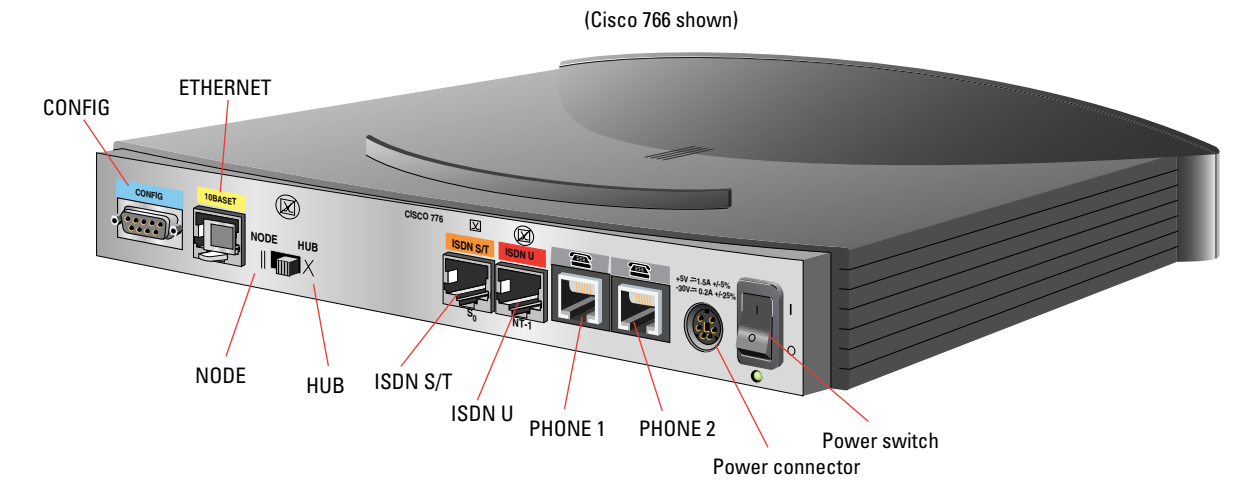

The ports on the router and the cables are color coded to assist you in making the proper connections. Position the router so that the rear panel is facing you.

The following pages contain detailed instructions on connecting cables to your router.

## **2** Connect the Ethernet Cable to a Computer or Hub

**Option 1:** To connect the Ethernet cable to a computer, go to option 1 below.

**Option 2:** To connect the Ethernet cable to a hub, go to option 2 below.

#### **Option 1 Connect the Ethernet Cable to a Computer**

- 1 Connect the **Example** Ethernet cable to the **Example** port labeled ETHERNET on the rear panel of your router.
- **2** Connect the other end of the cable to the Ethernet connector on the back of your computer.
- **3** Set the node-hub switch to the "HUB" position.

| NODE | HUB |
|------|-----|
|      |     |

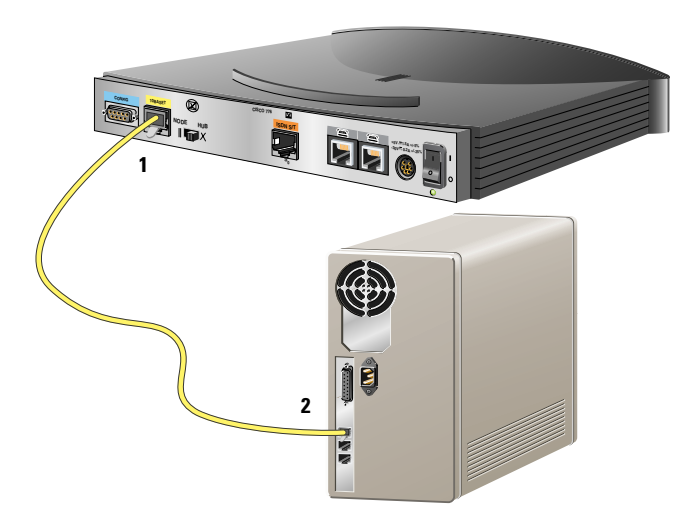

#### **Option 2** Connect the Ethernet Cable to a Hub

- 1 Connect the port labeled ETHERNET on the rear panel of your router.
- **2** Connect the other end of the cable to an available port on your Ethernet hub.
- **3** Set the node-hub switch to the "NODE" position.

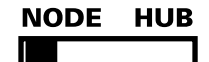

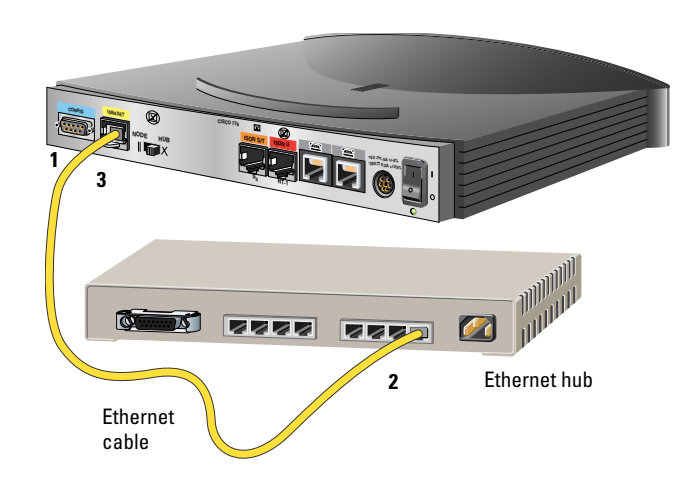

**2** Connect the ISDN Line

Check the rear panel of your router to find out which model you have. **Option 1:** If you have a Cisco 762 or 766, go to option 1 below. **Option 2:** If you have a Cisco 761 or 765, go to option 2 below.

#### Option 1 Connect the ISDN Line to a Cisco 762 or Cisco 766 Router

- 1 Connect the red ISDN U cable to the red port labeled ISDN U on the rear panel of your router.
- **2** Connect the other end of the ISDN U cable directly to an RJ-45 ISDN wall jack. If necessary, use the enclosed RJ-45-to-RJ-11 adapter to connect to an RJ-11 ISDN wall jack.

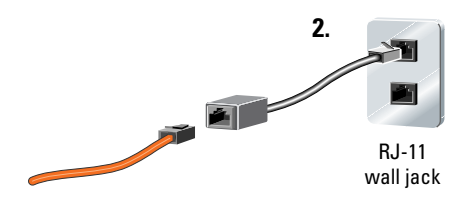

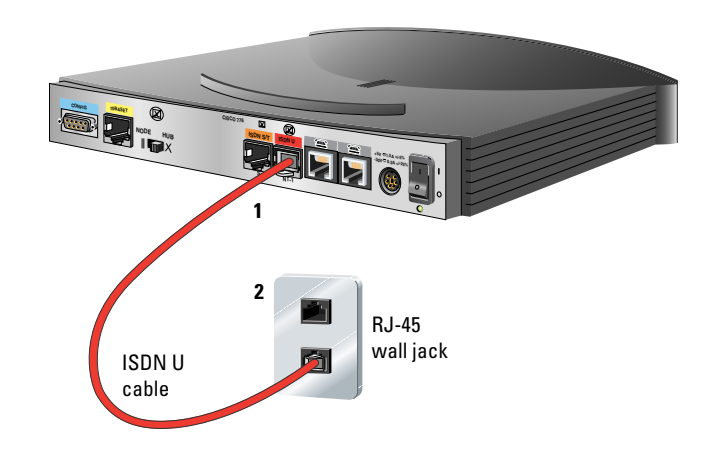

#### Option 2 Connect the ISDN Line to a Cisco 761 or Cisco 765 Router

#### **Outside North America**

- Connect the orange ISDN S/T cable to the orange port labeled ISDN S/T on the rear panel of your router.
- **2** Connect the other end of the ISDN S/T cable to the ISDN wall socket.

# ISDN S/T cable 2 ISDN wall socket

#### **North America Only**

- Connect the orange ISDN S/T cable to the orange port labeled ISDN S/T on the rear panel of your router.
- **2** Connect the other end of the orange ISDN S/T cable to the NT1 terminal connector.
- **3** Connect the NT1 terminal connector to the ISDN wall jack using the ISDN S/T cable that came with your NT1 terminal connector.

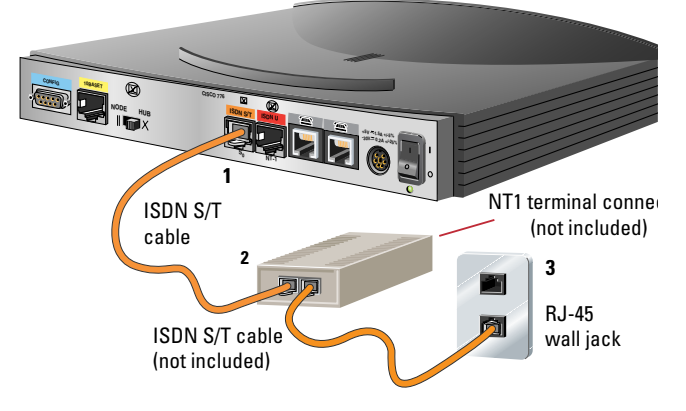

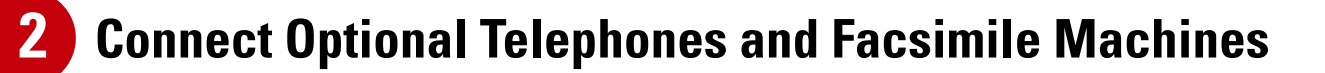

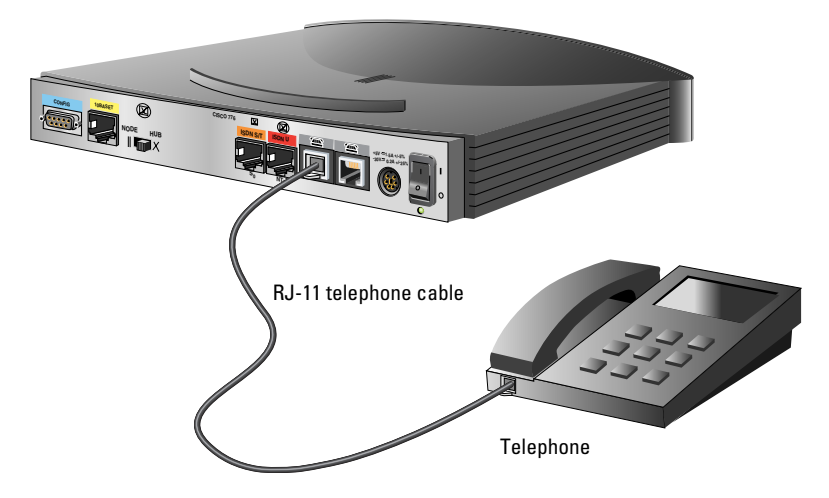

If you are using a Cisco 765 or Cisco 766, you can connect telephones and facsimile machines directly to the router.

Connect the telephone cable (provided with your telephone or facsimile machine) to the gray port labeled PHONE 1 or PHONE 2 on the rear panel of your router.

If you are connecting only one device, connect it to the port labeled PHONE 1.

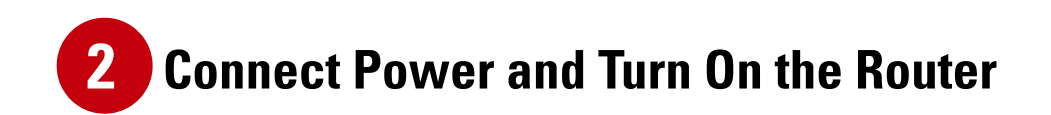

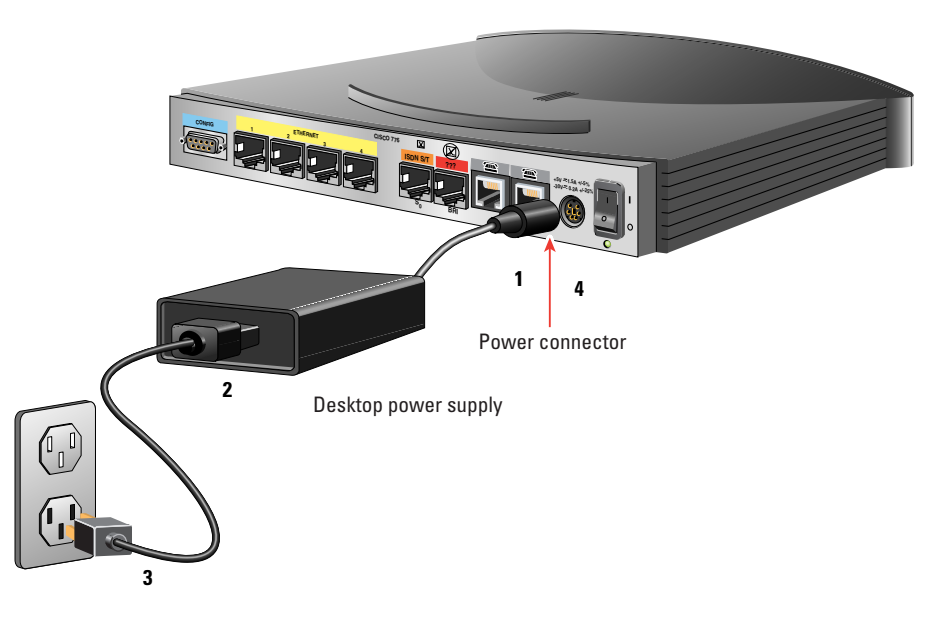

- **Step 1** Connect the round end of the power supply cable to the black circular power connector on the rear panel of your router.
- **Step 2** Connect the black power supply cord to the black power supply.
- **Step 3** Connect the power supply cord to an electrical outlet.
- **Step 4** Turn on the router by using the on/off switch on the rear panel.

The green RDY LED (and the NT1 LED on the Cisco 762 and Cisco 766) on the front panel of your router goes on. Your router is ready to be configured.

If the green RDY LED is not on, refer to the "Troubleshooting Cisco 700 Series Routers" chapter in the *Cisco 700 Series Installation Guide*, located inside the plastic bag labeled "Open Me Only If Needed."

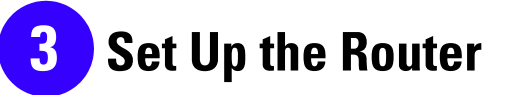

If you are configuring your router using **Microsoft Windows 95** or **Windows NT version 4** operating systems, insert the CD-ROM located in the back of this guide into the CD-ROM drive of your computer. The **Fast Step** setup program should start automatically.

If the setup program does not start automatically, follow these instructions:

**Step 1** Double-click the My Computer icon.

**Step 2** Double-click the CD icon.

**Step 3** Double-click the Setup.exe icon.

Follow the on-screen instructions to guide you through setting up and testing of the router.

For your convenience, information on ordering your ISDN line is provided on page 9. A form prompting you for setup information is on page 10.

### **Order the ISDN Line**

- **Step 1** Contact your ISDN service provider (usually the telephone company).
- **Step 2** Order a single 128-kbps ISDN BRI line (which is equivalent to two telephone lines).

If applicable, request the additional call offering option that allows telephone conversations while the router is in use.

Order other features you want—for example, call conferencing, call waiting, or call transferring.

**Step 3** Obtain and record the following information from your ISDN service provider:

#### **ISDN** Information

1 Switch type (check one):

- □ NI-1 National ISDN-1
- **5ESS** AT&T 5ESS
- DMS Nortel DMS-100
- INS Japan NTT Information Network System
- VN3 France ISDN BRI Standard
- □ NET3 Europe ISDN BRI Standard
- □ 1TR6 Germany ISDN Standard
- TPH Australia

- 2 SPIDs (optional):
  - a. SPID1 \_\_\_\_\_
  - b. SPID2
- ISDN telephone numbers (optional):
  - a. ISDN telephone number 1
  - b. ISDN telephone number 2

## **Gather Connection Information**

**Option 1:** To connect directly to an Internet service provider, go to option 1 below. **Option 2:** To connect directly to your remote corporate network, go to option 2 below.

#### **Option 1** Internet Service Provider

- **Step 1** Contact your Internet service provider.
- Step 2Order Internet service for a single<br/>128-kbps ISDN BRI line.
- Step 3 Obtain and record the following information from your Internet service provider. Some of this information may not be required.
- 4 Internet service provider telephone number
- 5 Internet service provider second telephone number (optional)
- 6 Your router user name
- 7 Your Internet service provider password
- 11 WAN subnet mask

#### **Option 2 Remote Corporate Network**

- Step 1 Contact your network administrator.
  Step 2 Obtain and record the following information from your network administrator. Some of this information may not be required.
- 4 Remote corporate network telephone number
- 5 Remote corporate network second telephone number (optional)
- 6 Your router user name
- 7 Your remote corporate network password

To use Internet applications like Web browsers, or to connect to Microsoft Windows NT servers using TCP/IP, obtain the following information:

| 8  | Primary DNS     | ·  |
|----|-----------------|----|
| 9  | Secondary DNS   |    |
| 10 | WAN IP address  | ·· |
| 11 | WAN subnet mask |    |
| 12 | Primary WINS    |    |
| 13 | Secondary WINS  |    |

To connect to files and printers on NetWare, Windows NT, or Windows 95 computers using the Novell protocol, obtain the following information:

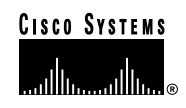

Corporate Headquarters Cisco Systems, Inc. 170 West Tasman Drive San Jose, CA 95134-1706 USA http://www.cisco.com Tel: 408 526-4000 800 553-NETS (6387) Fax: 408 526-4100 European Headquarters Cisco Systems Europe s.a.r.l. Parc Evolic, Batiment L1/L2 16 Avenue du Quebec Villebon, BP 706 91961 Courtaboeuf Cedex France http://www-europe.cisco.com Tel: 33 1 69 18 61 00 Fax: 33 1 69 28 83 26 Americas Headquarters Cisco Systems, Inc. 170 West Tasman Drive San Jose, CA 95134-1706 USA http://www.cisco.com Tel: 408 526-7660 Fax: 408 527-0883 Asia Headquarters Nihon Cisco Systems K.K. Fuji Building, 9th floor 3-2-3 Marunouchi Chiyoda-ku, Tokyo 100 Japan http://www.cisco.com Tel: 81 3 5219 6250 Fax: 81 3 5219 6001

Cisco Systems has more than 200 offices in the following countries. Addresses, phone numbers, and fax numbers are listed on the Cisco Connection Online Web site at http://www.cisco.com/offices.

Argentina • Australia • Australia • Belgium • Brazil • Canada • Chile • China • Colombia • Costa Rica • Croatia • Czech Republic • Denmark • Dubai, UAE Finland • France • Germany • Greece • Hong Kong • Hungary • India • Indonesia • Ireland • Israel • Italy • Japan • Korea • Luxembourg • Malaysia Mexico • The Netherlands • New Zealand • Norway • Peru • Philippines • Poland • Portugal • Puerto Rico • Romania • Russia • Saudi Arabia • Singapore Slovakia • Slovenia • South Africa • Spain • Sweden • Switzerland • Taiwan • Thailand • Turkey • Ukraine • United Kingdom • United States • Venezuela

<Paste in the current trademarks block here from the TM\_JA.fm file.>